В този модул са описани промените и допълненията, направени във версия Hippocrates-GP 5.200!

## Разпечатайте указанията като кликнете на този надпис

**Внимание!** Съгласно новина от ИО, вече е възможно изпращането на направлението за ТЕЛК към НЗИС: Цитираме новината от 06/02/2023:

"Направление за ТЕЛК - R8

Уважаеми колеги -

С настоящата новина Ви информираме, че възможността за издаване на направление за ТЕЛК през НЗИС е на Production. Екипът ни е на разположение при забелязани от вас нередности или възникнали въпроси!

Успешна седмица!"

Припомняме как става изпращането на направлението за ТЕЛК от програмата:

• Дейности->Прегледи->Медицинско направление за ТЕЛК

Добавена е възможност за изпращане на Медицинско направление за ТЕЛК към НЗИС.

| Издаването на направлението не е променено. За ново направление натиснете бутона | Ново . | • |
|----------------------------------------------------------------------------------|--------|---|
| Задължителните полета за попълване се оцветяват в червено.                       |        |   |

| Причина за издаване на направлението :   |        | ~ | Необходи<br>домашно | мост<br>посещение |
|------------------------------------------|--------|---|---------------------|-------------------|
| Насочване към РКМЕ по тип адрес на пацие | ента : | ~ | EKATTE              |                   |

Екатте кодът на пациента се зарежда автоматично от адресните данни на пациента, но ако по някаква причина полето остане празно, трябва да се избере ръчно от номенклатурата, по следния начин:

При двоен клик в полето ЕКАТТЕ се появява форма за избор на екатте код:

| KATTE                                                                                                    |                                           |                     | -       |         | ×       |     |
|----------------------------------------------------------------------------------------------------|-------------------------------------------|---------------------|---------|---------|---------|-----|
|                                                                                                    | Търсене София                             | 1                   |         |         | Q       |     |
|                                                                                                    |                                           |                     |         |         |         |     |
| Населено място                                                                                                    |                                           | EKATTE              | Пощен   | ски код |         |     |
| ⊒-EKATTE                                                                                                    |                                           |                     |         |         |         |     |
| Без населено място                                                                                                |                                           | 00000               |         |         |         |     |
| 🚋 Благоевград                                                                                                    |                                           | 04279               |         |         |         |     |
| і∰-Бургас                                                                                                    |                                           | 07079               |         |         |         |     |
| <u>⊕</u> -Варна                                                                                                   |                                           | 10135               |         |         |         |     |
| Велико Търново                                                                                                    |                                           | 10447               |         |         |         |     |
| Брой заредени елемента : 005633                                                                                   |                                           | Приеми              |         | Затвори | 4       |     |
| по-лесно намиране, в полето Търсене въведет<br>резултат на това, ще се филтрират населените т<br><b>( TreeBox</b> | те населеното място<br>места по търсеното | о, което търс<br>): | ите и н | атисне  | те бутс | она |
|                                                                                                    |                                           |                     |         |         |         |     |
|                                                                                                    |                                           | Търсене             | София   |         |         |     |
|                                                                                                    |                                           | Търсене             | София   |         |         |     |
| 🗐<br>Населено място                                                                                               |                                           | Търсене             | София   | ски код |         |     |
| і<br>Населено място<br>⊡-ЕКАТТЕ                                                                                   |                                           | Търсене             | София   | ски код |         |     |

| — Столична<br>София              | 68134<br>68134 | 1000   |         |
|----------------------------------|----------------|--------|---------|
| Брой открити съвпадения : 000003 |                | Приеми | Затвори |

Маркирайте реда с населеното място и пощенския код и натиснете бутона "Приеми" и на екрана ще се попълнят съответните полета в бланката ЕКАТТЕ и Пощенски код.

Избира се от падащото меню една от възможностите за Причина и Насочване към РКМЕ.

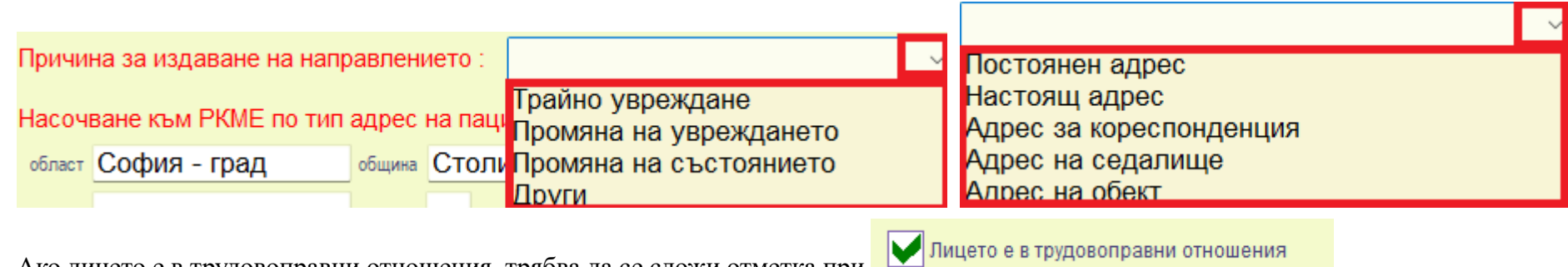

Ако лицето е в трудовоправни отнощения, трябва да се сложи отметка при и съответно се показват допълнителни полета:

 $\times$ 

 $\bigcirc$ 

| Лицето е в т      | рудовоправни отношения                       |                    |
|-------------------|----------------------------------------------|--------------------|
| Работодател       |                                              | ЕИК на работодател |
| Телефон за връзка | Имейл за връзка с работодател                |                    |
| Код на държава    | √ Област                                     | 🗸 Град             |
| EKATTE            | адрес                                        | Пощенски код       |
| длъжност          |                                              |                    |
| EKATTE KONT       | D TOOL CALLUR CA OTHOCA DA ANDACA HA CHIMATA |                    |

ЕКАТТЕ кодът в тази секция се отнася за адреса на фирмата.

След като сте попълнили необходимите данни, натиснете бутона Запис, за да запишете направлението.

Изпращането към НЗИС е по подобие на другите е-направления от бутона Изберете "Изпращане на МН за ТЕЛК".

| 🍣<br>НЗИС                            | Ŧ | 🡼<br>КЕП | <b>с</b><br>Опресни | <b>я</b><br>Изход | <b>у</b><br>Избор | Екран |
|--------------------------------------|---|----------|---------------------|-------------------|-------------------|-------|
| Изпращане на МН за ТЕЛК              |   |          |                     |                   |                   |       |
| Анулиране на МН за ТЕЛК              |   |          |                     |                   |                   |       |
| Проверка за изпълнение на МН за ТЕЛК |   |          |                     |                   |                   |       |

Както обикновено, комуникацията с НЗИС се извършва с налична интернет връзка и валиден електронен подпис. При успешно изпращане на направлението към НЗИС, излиза съобщение "Операцията завърши успешно" и на бланката полето НРН светва в зелено и се появява надпис Активно.

НРН 223119000087 Активно

При необходимост от анулиране на направлението, изберете "Анулиране на МН за ТЕЛК". При успешно анулиране в НЗИС, полето НРН светва в червено и се появява надпис Анулиран.

НРН 22308В000049 Анулиран